## How to Publish Minutes and Agendas onto the City of Stamford Website.

Please use this guide to learn how to publish a minute or agenda onto the city website.

1) Log Into the website.

2) Click my Dashboard.

|                                        |              |                       |            | Q,           | ۵ 🐠 🖾       | 6          | 27 🗯 🌒        |
|----------------------------------------|--------------|-----------------------|------------|--------------|-------------|------------|---------------|
|                                        | [            |                       | Q REVIEW   | My Dashboard | 🜲 Gray      | , Taylor 👻 |               |
| der. <u>Click for more information</u> |              |                       | /          |              |             |            |               |
|                                        |              | City Jobs             | Contact Us | Subscribe    | 00          |            |               |
| RESIDENT                               | S GOVERNMENT | AROUND TOWN           | BUSINESS   | SERV         | VICE FINDER | <b>Q</b>   |               |
|                                        |              | and the second second | Translater |              |             |            | and the state |

## 3) Highlight Site Content > Document Central

| Stamford, CT                                                              | Configurations                  | My Tasks | Site Content                                               | Support                           |
|---------------------------------------------------------------------------|---------------------------------|----------|------------------------------------------------------------|-----------------------------------|
| Content<br>Shortcuts Pages (E) Forms                                      | Job Posts RFP Posts             |          | Pages<br>Image Library                                     | •                                 |
| My Dashboard +                                                            |                                 |          | Calendar<br>News                                           |                                   |
| Create a Page<br>Build new pages to display<br>residents with your conter | r information and engage<br>it. | ~        | Components A-1<br>Components J-Q<br>A Components R-Z<br>it | ross your site by     sge Library |

4) Click the plus button next to Board Agendas and Minutes on the left hand side and find the Board you are looking for and click the plus button.

| Document Central     Board Agendas and Minutes     A4A                      |                   | ADD DOCUMENTS |
|-----------------------------------------------------------------------------|-------------------|---------------|
| Anti-Blight     Arts and Culture Commission     Board of Assessment Appeals | No results found. |               |
| Board of Ethics     menu                                                    | 1                 |               |
| Board of Finance                                                            |                   |               |
| <ul> <li>Board of Representatives</li> </ul>                                |                   |               |
| <ul> <li>Camera Review Committee</li> </ul>                                 |                   |               |

5) Click the plus button next to either the minutes or agendas folder then click the corresponding year of the document and press "Add Documents".

| ् Search                             | v            | Current Folder: Document Central > Board Agendas and Minutes > B | Board of Ethics > Agendas > 2021 |
|--------------------------------------|--------------|------------------------------------------------------------------|----------------------------------|
| Board Agendas and                    | d Minutes    |                                                                  | ADD DOCUMENTS                    |
| Arti-Blight     Arts and Culture     | Commission   | No results found.                                                | Add Documents                    |
| Board of Assessr     Board of Ethics | ment Appeals |                                                                  |                                  |
| Agendas     2021     Minutes         |              |                                                                  |                                  |

6) Drag the document into the space titled "Drag & Drop HERE" or press the space and find the pdf in your folders. You can drag up to twenty documents at a time.

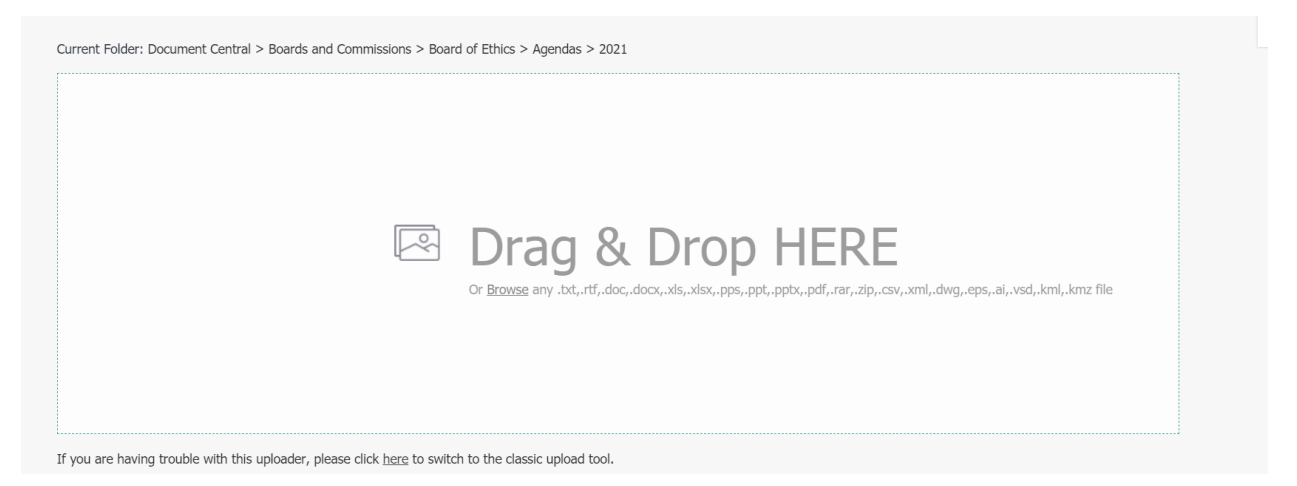

7) Pick out your content group. For the majority of Boards and Commissions, the content group should be Boards and Commissions. There are a few exceptions (Board of Finance, Land Use Boards)

| OPTIONS FOR BULK PROCESSING O | IF DOCUMENTS                  |        |
|-------------------------------|-------------------------------|--------|
| Content Group *               |                               |        |
| (Choose Content Group)        | ~                             |        |
| (Choose Content Group)        |                               |        |
| _Default                      |                               |        |
| Animal Control Center         |                               |        |
| Board of Finance              |                               |        |
| Board of Representatives      |                               |        |
| Boards and Commissions        |                               |        |
| Cashioring & Pormitting       | Document Name *               | REMOVE |
| Citizen Services              | Board of Ethics Agenda 3-8-21 | KEMOVE |
| Community Development         | Key Words                     |        |
| Economic Development          |                               |        |
| Engineering                   |                               |        |
| Environmental Inspections     |                               |        |
| File Department               |                               |        |

8) Rename the document name to whatever you would like displayed on the website, press select and SAVE & PUBLISH. If you just press save, it will not be visible to residents on the website.

| officent of | oup *            |         |                 |                 |             |
|-------------|------------------|---------|-----------------|-----------------|-------------|
| oards an    | d Commissions    | ·       | SAVE            | SAVE & DUBLISH  |             |
|             |                  |         | JAVE            | SAVE & FODEISIT |             |
| embers      | hin Grouns       |         |                 |                 |             |
| ere are n   | o Member Groups. |         |                 |                 |             |
|             |                  |         |                 |                 |             |
| ect all     |                  |         | Document Na     | mo *            |             |
|             |                  |         | Board of Ethics | s Agenda 3-8-21 | SAVE        |
|             | Select           | Display | Key Words       |                 | SAVE & DUB  |
| TA I        |                  | _       |                 |                 | SAVE & PODE |
| 内           | <                | <       |                 |                 |             |

9) Your board agenda or minutes are now live on the board page. Click the year and the list of agendas or minutes will be visible.

| <u>STAFF</u>                  | TITLE         | <b>DEPARTMENTS</b> | <u>PHONE</u> | <u>EMAIL</u> |
|-------------------------------|---------------|--------------------|--------------|--------------|
| <u>Lang, Allan D.</u>         | Chair         | Board of Ethics    |              |              |
| <u>Dzujna, Christine A.</u>   | Member (D)    | Board of Ethics    |              |              |
| <u>Folkinshteyn, Benjamin</u> | Member (U)    | Board of Ethics    |              |              |
| <u>Hynes, Thomas W.</u>       | Member (D)    | Board of Ethics    |              |              |
| Schlessinger Smyth, Monica    | Member (D)    | Board of Ethics    |              |              |
| <u>Sessa, Myrna I.</u>        | Member (D)    | Board of Ethics    |              |              |
| <u>Quinn, Kevin J.</u>        | Alternate (D) | Board of Ethics    |              |              |
| <u>Springer, Fred C.</u>      | Alternate (R) | Board of Ethics    |              |              |

| ,            | U                |
|--------------|------------------|
| AGENDAS      |                  |
| <b>2021</b>  |                  |
| MINUTES      |                  |
| 2021         |                  |
| Free viewers | are required for |

| AGENDAS                                                                                                    |  |
|----------------------------------------------------------------------------------------------------|--|
| <u>Agendas</u> » <u>2021</u>                                                                                                    |  |
| Board of Ethics Agenda 3-8-<br>21                                                                                                    |  |
| MINUTES                                                                                                    |  |
| <b>2021</b>                                                                                                    |  |
| Free viewers are required for                                                                                                    |  |
| documents.                                                                                                    |  |
| They can be downloaded by                                                                                                    |  |
| clicking on the icons below.                                                                                                    |  |
| ل الله الحالي الحالي محالي الحالي محالي الحالي محالي مححالي محالي محالي محالي محالي محالي محالي محاليم محاليم محاليم مح |  |
| L<br>1<br>1                                                                                                    |  |
| FAOS                                                                                                    |  |